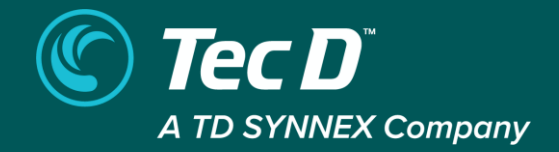

# **Reseller Sign Up Guide**

Updated as of 4th Mar 2024

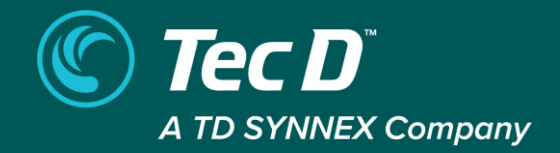

# How to sign up for a marketplace account?

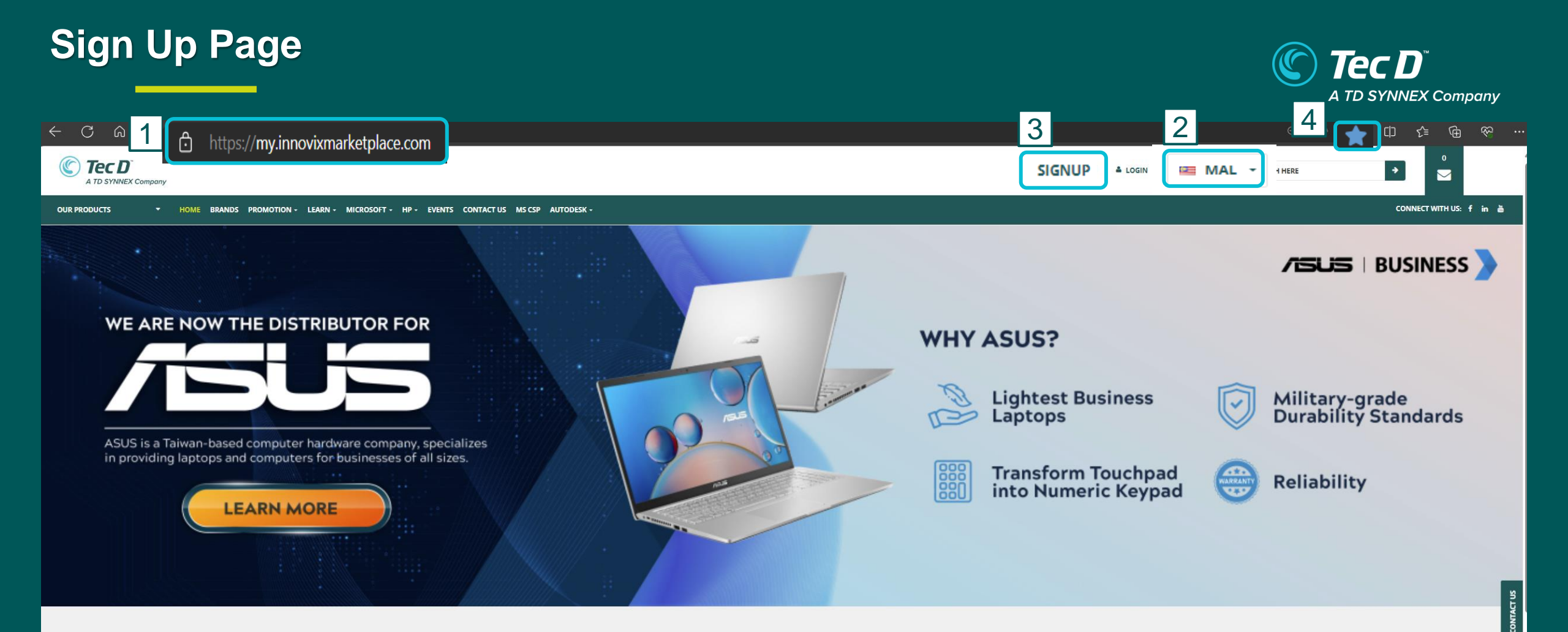

### Steps to Sign Up

- 1. Make sure you visiting the correct webiste URL : https://my.innovixmarketplace.com
- 2. Select "*Malaysia*" country
- 3. Click on "*SignUp*" button on the top right
- 4. Bookmark this page so you can easily locate it during the next time log in

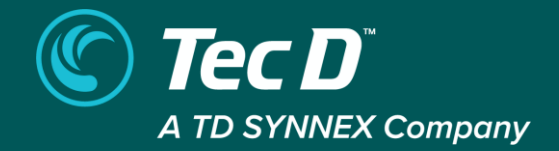

# Sign up as Existing Customer

# Step 1 : Fill Up Company Entity Details

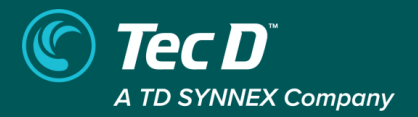

|   | STEP 1<br>Company Entity Deta                                                                                   | ils   | STEP 2<br>Key Personnel Deta | ails | STEP 3        |                  |
|---|----------------------------------------------------------------------------------------------------|-------|------------------------------|------|---------------|------------------|
| 1 | COMPANY ENTITY DETAILS<br>Are you an existing Tec D customer<br>Company Name *                                  | Yes   | No 3 Customer ID *           |      |               |                  |
| 4 | Are you interested in a Cloud<br>account with Tec D? *<br>Please provide your MPN<br>Billing Details<br>Country | • Yes |                              |      |               |                  |
| 5 | Malaysia<br>Address<br>State                                                                                    |       | City                         | Post | 25<br>al Code | 4/254 characters |
|   | Select                                                                                                    | ~     | Select                       | ~    |               | 6 NEXT           |

# Step 2 : Fill Up Key Personnel Details

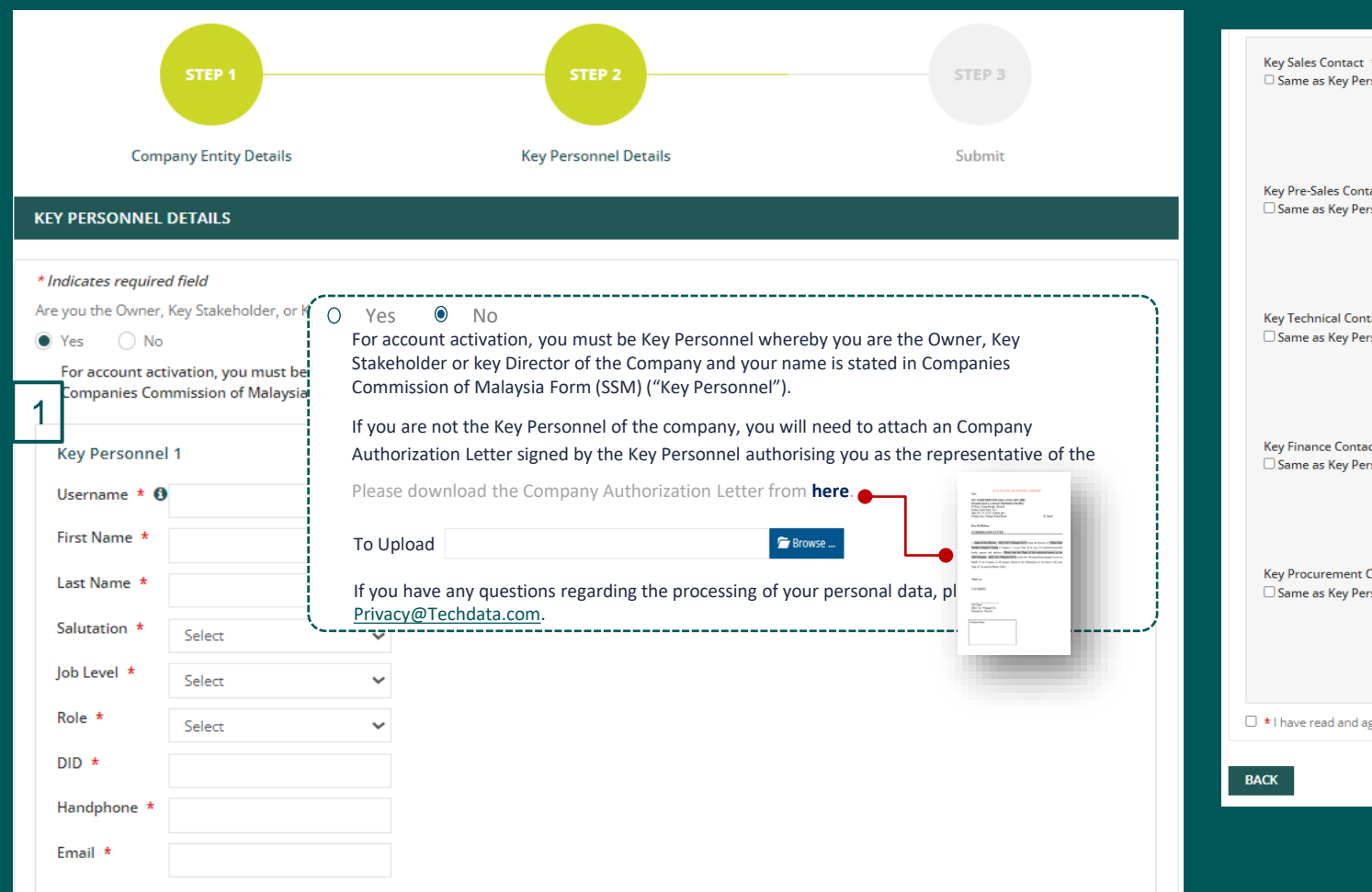

| Same as Key Personnel          | NAME                                 |                           | EMAIL                                  |   |
|--------------------------------|--------------------------------------|---------------------------|----------------------------------------|---|
| -                              | DID                                  |                           | MOBILE NUMBER                          |   |
|                                | SELECT JOB LEVEL                     | ~                         | SELECT SALUTATION                      |   |
| Key Pre-Sales Contact *        | NAME                                 |                           | EMAIL                                  |   |
| same as key personner          | DID                                  |                           | MOBILE NUMBER                          |   |
|                                | SELECT JOB LEVEL                     | ~                         | SELECT SALUTATION                      |   |
| Key Technical Contact *        | NAME                                 |                           | EMAIL                                  |   |
| Same as key Personnel          | DID                                  |                           | MOBILE NUMBER                          |   |
|                                | SELECT JOB LEVEL                     | ~                         | SELECT SALUTATION                      |   |
| Key Finance Contact *          | NAME                                 |                           | EMAIL                                  |   |
|                                | DID                                  |                           | MOBILE NUMBER                          |   |
|                                | SELECT JOB LEVEL                     | ~                         | SELECT SALUTATION                      |   |
| Key Procurement Contact *      | NAME                                 |                           | EMAIL                                  |   |
|                                | DID                                  |                           | MOBILE NUMBER                          |   |
|                                | SELECT JOB LEVEL                     | ~                         | SELECT SALUTATION                      |   |
|                                |                                      |                           |                                        |   |
| * I have read and agree to the | Tech Data General Terms & Conditions | of Sale, Statement of Ass | urance, Supplier Integrity Principles. |   |
|                                |                                      |                           |                                        | 2 |

1. Fill up all required information with \*

2. Click on "Submit"

\*Note : if you are not the key personnel of the company, select "No" and download the company authorization letter to authorize you to sign up on behalf

## Step 3: Submit & Wait for Approval

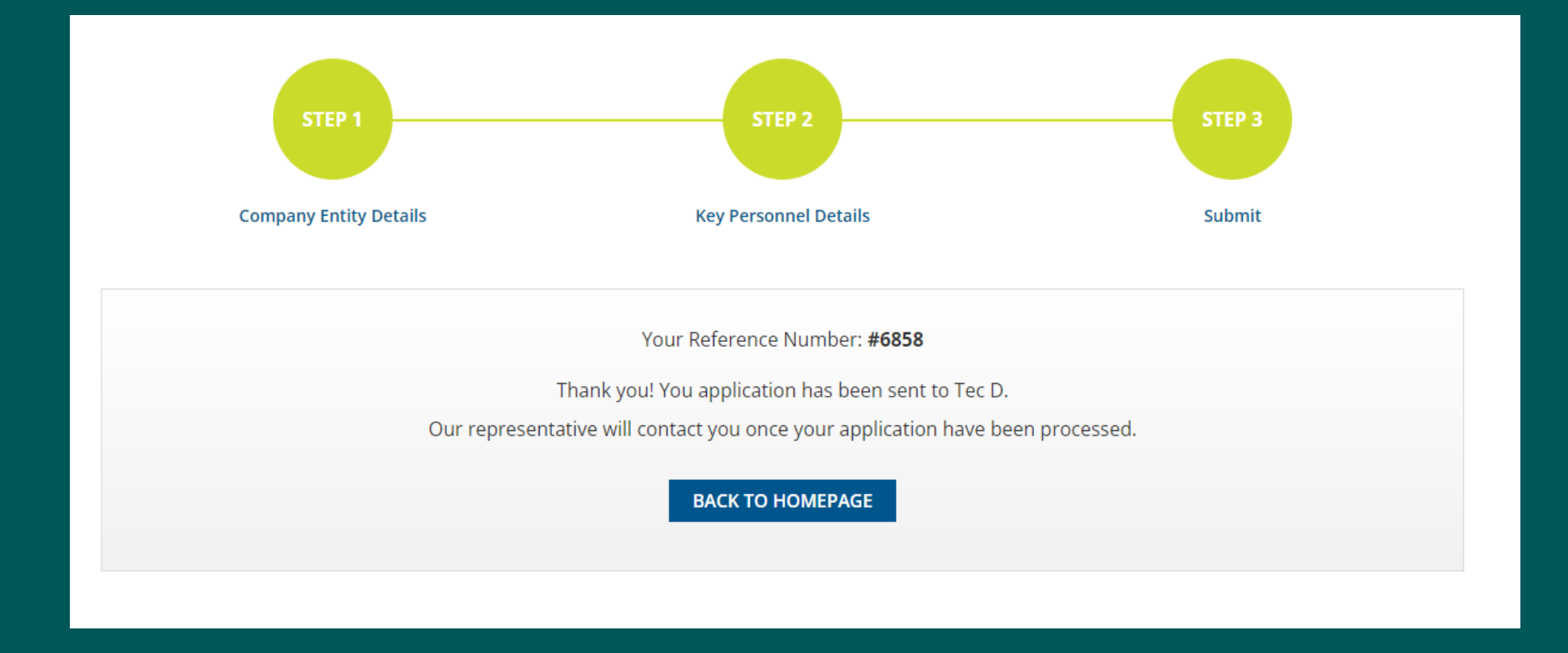

- Registration will be sent to Tec D for approval
- Once your account approved, you will receive welcome letter email with login credentials (ID & Password)

### Welcome RESELLER SDN BHD (TEST) to Tec D Marketplace!

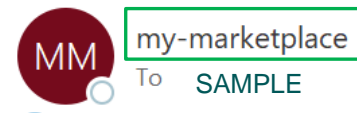

(i) If there are problems with how this message is displayed, click here to view it in a web browser.

Welcome to Tec D Marketplace! Thank you for your patience.

Your account is all setup and ready to login.

#### Below are the details:

Company: RESELLER SDN BHD (TEST)

#### Email: SAMPLE

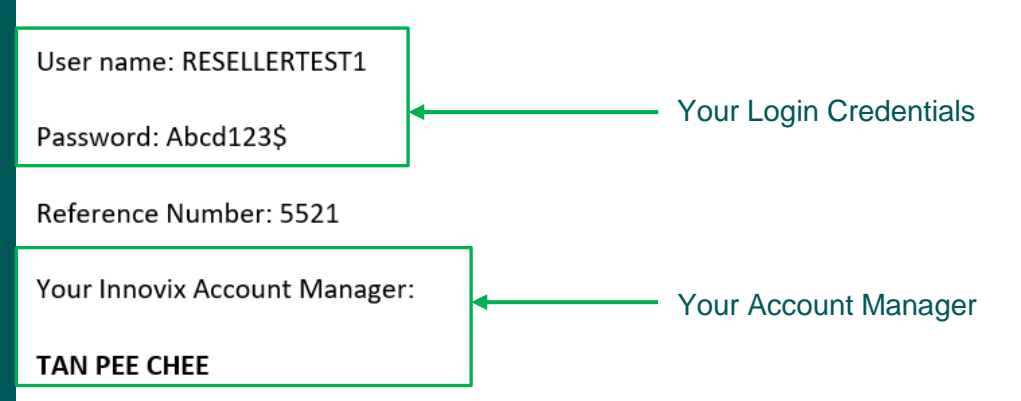

Once Account Approved, you will receive a welcome email from *my-marketplace* with Log in credentials & Account manager in charge

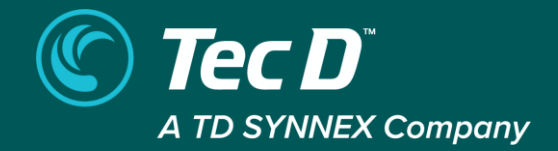

# Sign up as New Customer

# Step 1 : Fill Up Company Entity Details

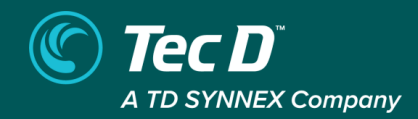

7

NEXT

| STEP 1<br>Company Entity I<br>COMPANY ENTITY DETAILS                              | S<br>Petails Key Pers                                                                                                    | sonnel Details                                                    | STEP 3   | 4 | Company Name *<br>(in full)<br>Company Registration Number *<br>Company Website<br>Company Contact Number *<br>Company Fax Number<br>Date of Incorporation                                                        |                                                | <u> </u>         | 1.<br>2.<br>3.<br>4 | Select " <b>No</b> " if you h<br>registered your cor<br>before<br>Select your <b>compa</b><br>Upload required do<br>next page for SSM<br>Key in all required           | nave not<br>npany with TecD<br><b>Iny type</b><br>ocuments (refer<br>sample)<br>information with * |
|-----------------------------------------------------------------------------------|----------------------------------------------------------------------------------------------------|-------------------------------------------------------------------|----------|---|----------------------------------------------------------------------------------------------------|------------------------------------------------|------------------|---------------------|----------------------------------------------------------------------------------------------------|----------------------------------------------------------------------------------------------------|
| 1       Are you an existing Tec D custo         2       Type of Business Entity * | <ul> <li>Mer ? *         <ul> <li>Yes</li> <li>No</li> </ul> </li> <li>Sole Proprietorship/Partnership</li> <li>Files to upload for Sole Proprietor:         <ul> <li>Allow file type *, jpg, *, jpeg, *, png, *, pdl</li> <li>Companies Commission of Malaysia Form (SSM - Business Profile (ROB)) * <ul> <li>West Malaysia only(Printed within past 6 ministic)</li> </ul> </li> </ul></li></ul> | Sdn Bhd and Bhd<br>f, *. doc, *. docx - Maximum file size : 30MB  | 🗲 Browse |   | Paid Up Capital<br>Annual Revenue Size (in RM) *<br>Total number of employees *<br>Number of Sales Staff *<br>Number of Technical Staff<br>Sales Segment *<br>Type of Industry *<br>(Industry va are focusing on) | Select<br>Select<br>Select<br>Select<br>Select | · · ·            | 5.<br>6.<br>7.      | Select " <b>yes</b> " if you<br>sign up for a cloud<br>provide MPN # (ac<br>be handled by clou<br>Key in your <b>billing</b><br>(optional)<br>Click on " <b>Next</b> " | are interested to<br>account with us &<br>count creation will<br>d team<br>address                 |
|                                                                                   | 2. Other Business Registration Form *<br>Form D / Form E (West Malaysia) or License<br>3. Business Card or Latest Bank<br>Statement or Utility Bill with Address *                                                                                                    | / Certificate (East Malaysia)                                     | 🖀 Browse |   | Top 5 Brands of Interest *<br>Top 5 Focus Brands *<br>Trade Reference<br>Main solution focus *<br>Is your company currently                                                                                       | Select<br>Select<br>Select<br>Select<br>O Yes  | •<br>•<br>•<br>• |                     |                                                                                                    |                                                                                                    |
| 2 Type of Business Entity *                                                       | Sole Proprietorship/Partnership                                                                                                    | Sdn Bhd and Bhd<br>If, *. doc, *. docx - Maximum file size : 30MB | 🗯 Browse | 5 | Are you interested in a Cloud<br>account with Tec D? *<br>Please provide your MPN<br>Billing Details<br>Country<br>Malaysia<br>Address *                                                                          | () Yes                                         | ○ No             |                     | 254/254 characters                                                                                                    |                                                                                                    |
|                                                                                   | <ol> <li>Other Business Registration Form *<br/>Form 9 / 13 or Section 17 / 28</li> <li>Business Card or Latest Bank<br/>Statement or Utility Bill with Address *</li> </ol>                                                                                                    |                                                                   | 🗲 Browse |   | State *<br>Select                                                                                                    | ~                                              | City *<br>Select | Post                | al Code *                                                                                                    |                                                                                                    |

# Documents - SSM sample

| Companies Commission      | ı of Malaysia Form ( <b>SSM – Business Profile (ROB</b> ))' , click for sample <u>HERE</u> |        |
|---------------------------|--------------------------------------------------------------------------------------------|--------|
| Type of Business Entity * | Sole Proprietorship/Partnership     Sdn Bhd and Bhd                                        |        |
|                           | Files to upload for Sole Proprietor:                                                       |        |
|                           | Allow file type *.jpg, *. jpeg, *. png, *. pdf, *. doc, *. docx - Maximum file size : 30MB |        |
|                           | 1. Companies Commission of Malaysia                                                        | Browse |
|                           | Form (SSM - Business Profile (ROB)) * U                                                    |        |
|                           | West Malaysia only(Printed within past 6 months)                                           |        |
|                           | 2. Other Business Registration Form *                                                      | Browse |
|                           | Form D / Form E (West Malaysia) or License / Certificate (East Malaysia)                   |        |
|                           | 3. Business Card or Latest Bank<br>Statement or Utility Bill with Address *                | Browse |
|                           |                                                                                            |        |

### Companies Commission of Malaysia Form (**SSM – Company Profile (ROC**))', click for sample <u>HERE</u>

| Type of Business Entity * | <ul> <li>Sole Proprietorship/Partnership</li> <li>Sdn Bhd and Bhd</li> </ul>                                                                                                    |
|---------------------------|----------------------------------------------------------------------------------------------------|
|                           | Files to upload for Sole Proprietor:                                                                                                    |
|                           | Allow the type *, jpg, *, jpeg, *, pat, *, doc, *, docx - Maximum tile size : 30MB         1. Companies Commission of Malaysia         Form (SSM - Company Profile (ROC)) * ()         (Printed within past 6 months) |
|                           | 2. Other Business Registration Form * Form 9/13 or Section 17/28                                                                                                    |
|                           | 3. Business Card or Latest Bank Statement or Utility Bill with Address *                                                                                                    |

# Step 2 : Fill Up Key Personnel Details

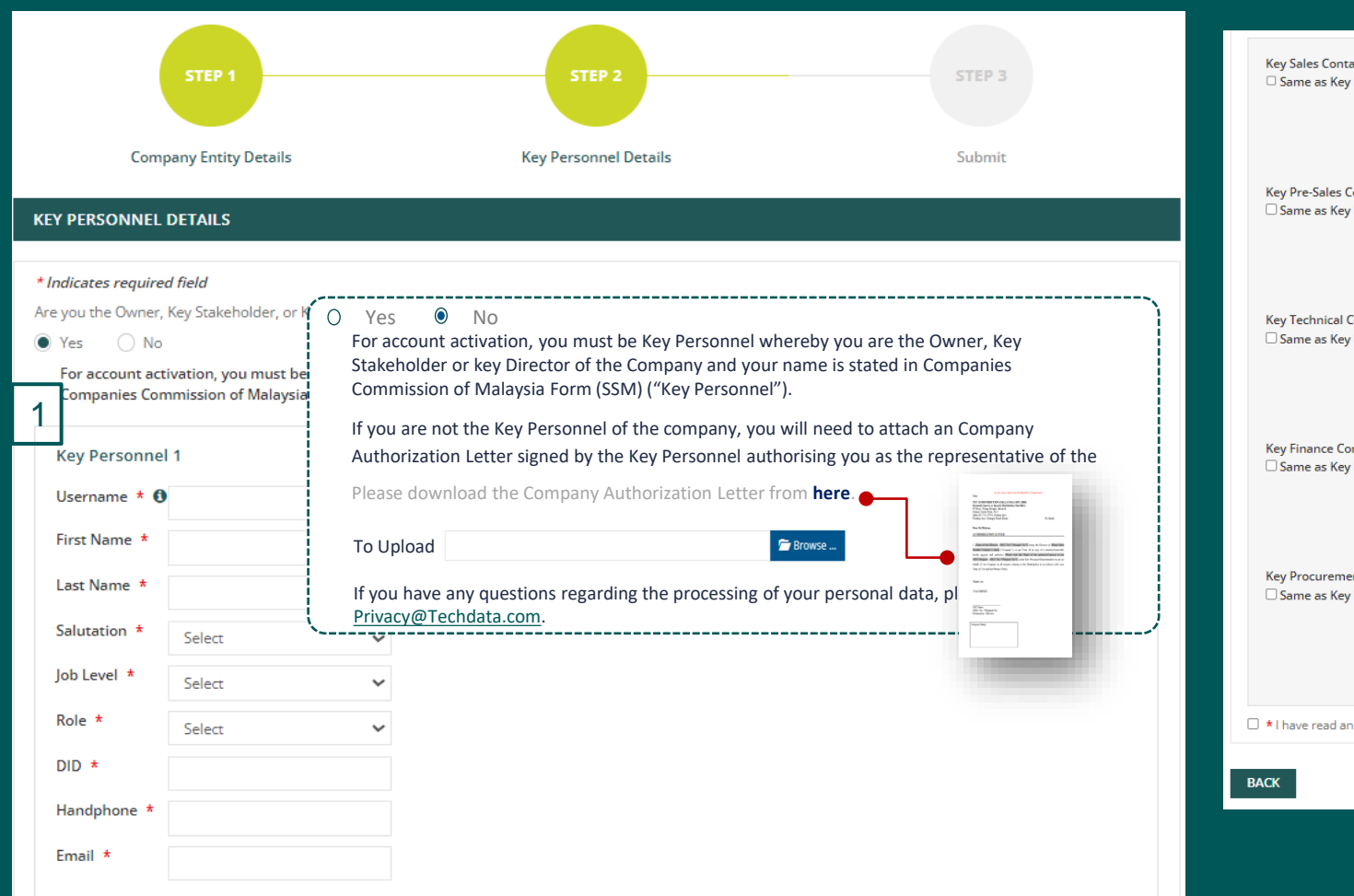

| T JOB LEVEL  | ×            | MOBILE NUMBER SELECT SALUTATION             |
|--------------|--------------|---------------------------------------------|
| T JOB LEVEL  | ~            | EMAIL MOBILE NUMBER SELECT SALUTATION       |
| .T JOB LEVEL | ~            | EMAIL<br>MOBILE NUMBER<br>SELECT SALUTATION |
| T JOB LEVEL  | ~            | MOBILE NUMBER SELECT SALUTATION             |
| T JOB LEVEL  | ~            | SELECT SALUTATION                           |
|              |              |                                             |
|              |              | EMAIL                                       |
|              |              | MOBILE NUMBER                               |
| IT JOB LEVEL | ~            | SELECT SALUTATION                           |
|              |              | EMAIL                                       |
|              |              | MOBILE NUMBER                               |
| T JOB LEVEL  | ~            | SELECT SALUTATION                           |
|              |              | EMAIL                                       |
|              |              | MOBILE NUMBER                               |
| T JOB LEVEL  | ~            | SELECT SALUTATION                           |
|              | ET JOB LEVEL | ET JOB LEVEL                                |

1. Fill up all required information with \*

2. Click on "Submit"

\*Note : if you are not the key personnel of the company, select "No" and download the company authorization letter to authorize you to sign up on behalf

## Step 3: Submit & Wait for Approval

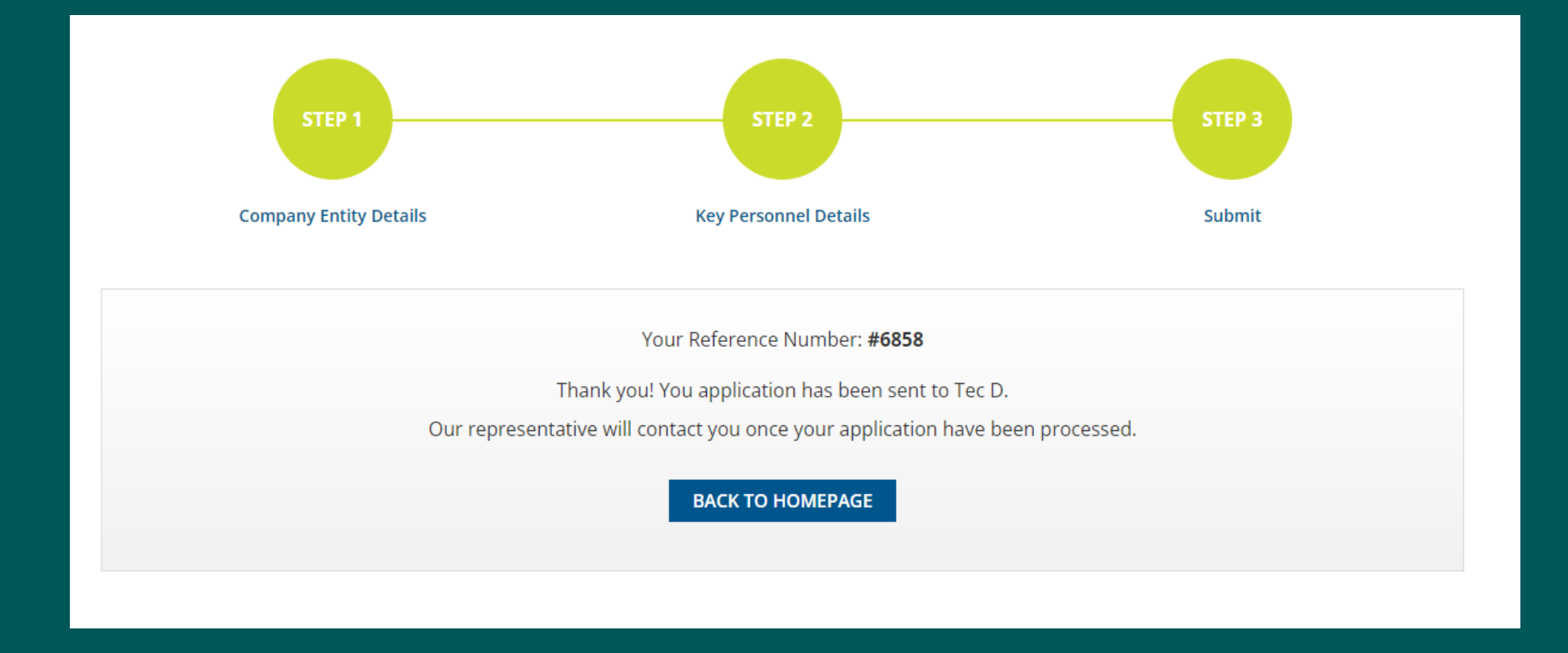

- Registration will be sent to Tec D for approval
- Once your account approved, you will receive welcome letter email with login credentials (ID & Password)

### Welcome RESELLER SDN BHD (TEST) to Tec D Marketplace!

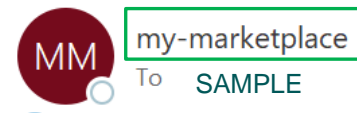

(i) If there are problems with how this message is displayed, click here to view it in a web browser.

Welcome to Tec D Marketplace! Thank you for your patience.

Your account is all setup and ready to login.

#### Below are the details:

Company: RESELLER SDN BHD (TEST)

#### Email: SAMPLE

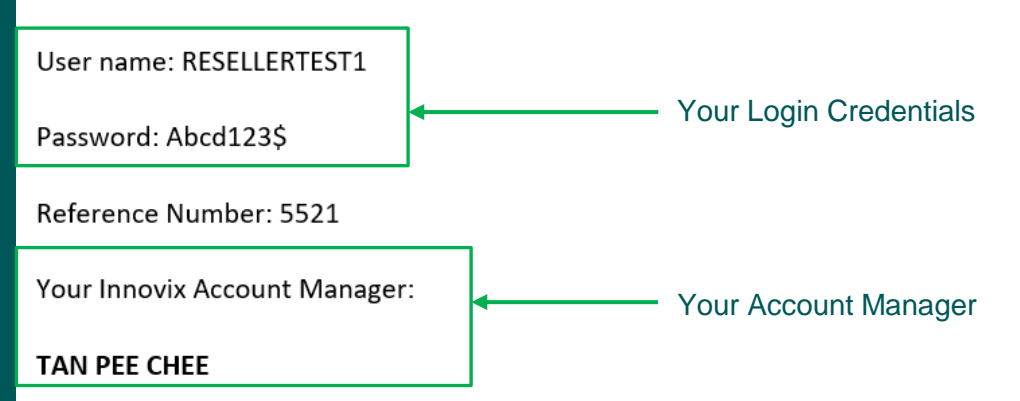

Once Account Approved, you will receive a welcome email from *my-marketplace* with Log in credentials & Account manager in charge

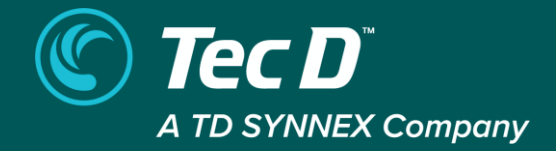

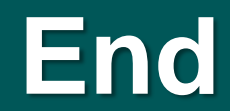